# FFmpeg

Reto Kromer • AV Preservation by reto.ch

Atelier FFmpeg avancé Analyser et transformer des fichiers audiovisuels Memoriav, Online, 21 mai 2021

#### Interfaces utilisateur

- ligne de commande (command-line interface, CLI)
- interface graphique (graphical user interface, GUI)

# Logiciel

# La famille FFmpeg

#### programmes

- ffmpeg
- ffplay
- ffprobe

#### bibliothèques

- libavutil
- libavcodec
- libavformat
- libavdevice
- libavfilter
- libswscale
- libswresample

## Bibliothèques logicielles

démultiplexage: libavformat décodage: libavcodec modification: libavfilter codage: libavcodec

multiplexage: libavformat

#### Extraction des métadonnées

Medialnfo (GUI, CLI)

→ mediaarea.net/MediaInfo
ffprobe (CLI)

→ ffmpeg.org

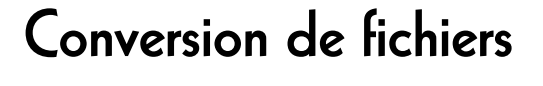

ffmpeg (CLI) → ffmpeg.org

#### **FFmpeg Cookbook for Archivists**

→ avpres.net/FFmpeg/

#### ffmprovisr

→ amiaopensource.github.io/ffmprovisr/

Lecteurs multimédia

VLC (GUI) → www.videolan.org/vlc/ mpv (CLI) → mpv.io ffplay (CLI)

 $\rightarrow$  ffmpeg.org

# Une interface graphique

FFCommand Engine (GUI)

→ github.com/ColorlabMD/FFCommand\_Engine

|                        | avantages                 | inconvénients               |
|------------------------|---------------------------|-----------------------------|
| TIFF<br>DPX<br>OpenEXR | traitement<br>plus simple | fichiers<br>plus lourds     |
| JPEG 2000<br>FFV1      | fichiers<br>plus légers   | traitement<br>plus complexe |

| • •                 | Colorlab FFCommand Engine |                                                                                                    |  |
|---------------------|---------------------------|----------------------------------------------------------------------------------------------------|--|
| Parse Command       | Save to Presets           | Show Queue Reset                                                                                                    |  |
|                     | FFmpeg                    | g FFprobe                                                                                                    |  |
| Input File Commands |                           |                                                                                                    |  |
| Add Arg             | File Dlg Parameter        | File Name                                                                                                    |  |
| Add Files Dialog    |                           |                                                                                                    |  |
| Delete Arg          |                           |                                                                                                    |  |
| Batch Mode          |                           |                                                                                                    |  |
| Global Commande     |                           |                                                                                                    |  |
| Add Arg             | Parameter                 | Value                                                                                                    |  |
| Add Arg             |                           |                                                                                                    |  |
| Delete Alg          |                           |                                                                                                    |  |
| Per Output Commands |                           |                                                                                                    |  |
| Add Output          | Delete Output 🗹 Overwrite |                                                                                                    |  |
|                     |                           | output0                                                                                                    |  |
|                     | Description               | No. of Concession, No. of Concession, No. of Conces |  |
| Add Arg             | Parameter                 | value                                                                                                    |  |
| Delete Arg          |                           |                                                                                                    |  |
|                     |                           |                                                                                                    |  |
|                     |                           |                                                                                                    |  |
| Output File Name    |                           |                                                                                                    |  |
| Output File Name    |                           |                                                                                                    |  |
|                     |                           |                                                                                                    |  |
|                     |                           |                                                                                                    |  |
|                     | Max FFmpeg Instances 1    |                                                                                                    |  |
|                     |                           |                                                                                                    |  |
|                     |                           |                                                                                                    |  |

## Passerelle entre images et flux

#### RAWcooked (CLI)

→ mediaarea.net/RAWcooked

## RAWcooked

- encoding into Matroska (.mkv) using FFV1 video codec and FLAC audio codec
- all metadata preserved
- decoding with bit-by-bit reversibility
- possibility to embed sidecar files (e.g. MD5, LUT, XML)
- compatibility with media players

# Initiation

# Exercices

#### Définir le dossier de travail

Linux/Mac/Windows Terminal ou WSL: cd ~/Desktop

Windows localement: cd Desktop

Windows avec OneDrive-Cloud: cd OneDrive

## Générer un fichier vidéo

#### ffmpeg

-lavfi mandelbrot
-t 10
-c:v rawvideo
-pix\_fmt uyvy422
mandelbrot.avi

# Lire un fichier vidéo

ffplay
mandelbrot.avi

#### Générer un fichier audio

ffmpeg

-lavfi sine=frequency=440

-t 10

La.wav

## Lire un fichier audio

ffplay La.wav

## Assembler les fichiers

#### ffmpeg

- -i mandelbrot.avi
- -i la.wav
- -с:v сору
- -с:а сору

mandela.avi

# Lire un fichier AV

ffplay mandela.avi

## Extraire les métadonnées

ffprobe

mandela.avi

#### Conteneur

ffprobe

-show\_format mandela.avi

#### Codec

ffprobe

-show\_streams mandela.avi

#### Conteneur et codec

ffprobe
 -show\_format
 -show\_streams
 mandela.avi

#### Formater les métadonnées

ffprobe

-show\_format -show\_streams

-print\_format json

mandela.avi

# Enregistrer les métadonnées

ffprobe

-show\_format
-show\_streams
-print\_format json
mandela.avi
> mandela.txt

# Chercher de l'aide

ffmpeg -h
ffmpeg -codecs
ffmpeg -decoders
ffmpeg -h decoder=aac
ffmpeg -encoders
ffmpeg -h encoder=libx264
ffmpeg -pix\_fmts
ffmpeg -filters

# Conversions

#### Changer le conteneur

#### ffmpeg

-i mandelbrot.avi

#### -с сору

mandelbrot.mov

# Somme de contrôle (1)

#### ffmpeg

- -i mandelbrot.avi
- -f framemd5

mandelbrot\_avi\_framemd5.txt

## Somme de contrôle (2)

#### ffmpeg

- -i mandelbrot.mov
- -f framemd5
  mandelbrot mov framemd5.txt

# Tâches d'archivage

# Comparer les sommes de contrôle

Linux/Mac/Windows Terminal ou WSL: diff -s

mandelbrot\_avi\_framemd5.txt
mandelbrot\_mov\_framemd5.txt

#### Windows:

#### fc

mandelbrot\_avi\_framemd5.txt
mandelbrot\_mov\_framemd5.txt

# Lecture d'images individuelles

#### ffplay

-loop 0
DUFAY\_TIFF/Dufay\_%06d.tif

## Transcodage

- créer un fichier mezzanine à partir du master d'archive
- créer un fichier d'accès directement à partir du master d'archive
- créer un fichier d'accès à partir du fichier mezzanine

#### Master -> Mezzanine (1)

# ffmpeg -f image2 -framerate 24 -i DUFAY\_TIFF/Dufay\_%06d.tif -filter:v "scale=1440:1080:flags=lanczos, pad=1920:1080:240:0" -c:v prores\_ks -profile:v 3 Dufay\_ProRes.mkv

#### Master -> Mezzanine (2)

#### ffmpeg

- -f image2 -framerate 24
- -i DUFAY\_TIFF/Dufay\_%06d.tif

#### -filter:v

```
"scale=1440:1080:flags=lanczos,
    pad=1920:1080:240:0"
-c:v dnxhd -profile:v dnxhr 444
```

```
-pix_fmt yuv444p10le
```

#### Dufay\_DNxHR.mxf

## Trouver les paramètres

#### ffmpeg -h encoder=dnxhd

-profile:v dnxhr\_lb -pix\_fmt yuv422p -profile:v dnxhr\_sq -pix\_fmt yuv422p -profile:v dnxhr\_hq -pix\_fmt yuv422p -profile:v dnxhr\_hqx -pix\_fmt yuv422p10le -profile:v dnxhr\_444 -pix\_fmt yuv444p10le -profile:v dnxhr\_444 -pix\_fmt gbrp10le

#### Master -> Accès

#### ffmpeg

-f image2 -framerate 24 -i DUFAY\_TIFF/Dufay\_%06d.tif -filter:v "scale=1440:1080:flags=lanczos, pad=1920:1080:240:0" -pix\_fmt yuv420p -c:v libx264 -preset veryslow -crf 30 Dufay\_1\_H264.mp4

# Mezzanine (1) -> Accès

# ffmpeg -i Dufay\_ProRes.mkv -pix\_fmt yuv420p -c:v libx264 -preset veryslow -crf 30 Dufay\_2\_H264.mp4

## Mezzanine (2) -> Accès

#### ffmpeg

-i Dufay\_DNxHR.mxf
-pix\_fmt yuv420p
-c:v libx264 -preset veryslow -crf 30
Dufay\_2\_H264.mp4

## Contrôle de qualité

- différentiel entre deux fichiers
- écran divisé entre deux fichiers

# Écran divisé

ffmpeg

- **-i** Dufay\_1\_H264.mp4
- **-i** Dufay\_2\_H264.mp4
- -filter\_complex
  - "[0]crop=iw/2:ih:0:0[gauche]; [1]crop=iw/2:ih:iw/2:0[droite]; [gauche][droite]hstack"
- Dufay\_H264\_split.mp4

# Tester un filtre

ffplay
 -vf "negate"
 Dufay\_1\_H264.mp4

# Différentiel

ffmpeg

-i Dufay\_1\_H264.mp4 -i Dufay\_2\_H264.mp4 -filter\_complex "[1]format=yuva444p, lut=c3=128, negate[1\_avec\_alpha]; [0][1\_avec\_alpha]overlay" Dufay\_H264\_delta.mp4

#### AV Preservation by reto.ch

zone industrielle Le Trési 3 1028 Préverenges Switzerland

> Web: reto.ch Twitter: @retoch Email: info@reto.ch

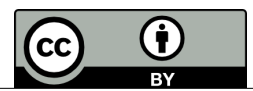